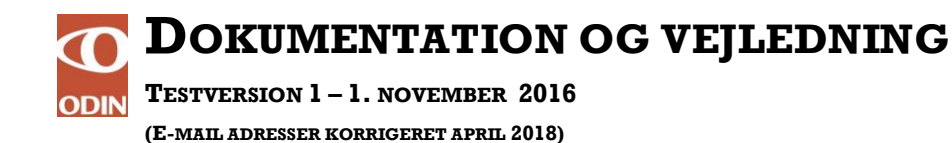

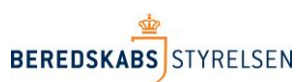

# Fremsøgning af udrykningsrapporter i ODIN

Denne vejledning beskriver, hvordan søgefunktionen i ODIN virker. Vejledningen har følgende indhold.

- Fritekstsøgning
- Avanceret søgning, fx i datointerval mv.
- Filtrering

Søg

Søg...

- Sortering af søgeresultat
- Gem en søgning

For at komme ind i søgefunktionen, så klik på undermenupunktet 'Søg' under menupunktet 'Udrykningsrapporter'. Du er nu i fritekstsøgning.

| BEREDSKABS STYREL                               | SEN        |             |           |
|-------------------------------------------------|------------|-------------|-----------|
| Udrykningsrapporter                             | Administra | tion Stam   | data      |
| Ny udrykningsrapport                            | Kladder    | Til godkend | lelse Søg |
| Fritekstsøgning                                 |            |             |           |
|                                                 |            |             |           |
| Udrykningsrapporter Administration              | Stamdata   |             |           |
| <u>ODIN2</u> > <u>Udrykningsrapporter</u> > Søg |            |             |           |

For at fremsøge alle udrykningsrapporter tast '\*' i søgefeltet og klik ENTER eller  $\, \mathcal{P} \, . \,$ 

ρ

I fritekstsøgefeltet kan der søges efter alt, hvad der er skrevet i udrykningsrapporten, fx rapportnummer, rapportstatus, vejnavn, kommunenavn eller det der står i beskrivelsesfeltet. Man kan bruge '\*' som joker. Vil man eksempelvis søge på et vejnavn og er i tvivl om, hvorvidt den hedder ahornvej eller ahorngade, kan der laves en søgning på ahorn\*.

Ved at anvende den brede fritekstsøgning kan man ikke være sikker på, at søgeresultatet giver lige præcis, det man ønsker. Hvis man fx søger på 'Godkendt\*', så får man både godkendte rapporter og rapporter, hvor teksten 'godkendt' indgår i rapportens beskrivelsesfelt.

### **Avanceret søgning**

Efter at have lavet en søgning, får man muligheden for at vælge knappen 'Avanceret' lige over søgefeltet. Her er mulighed for at specificere sin søgning yderligere.

# Resultater

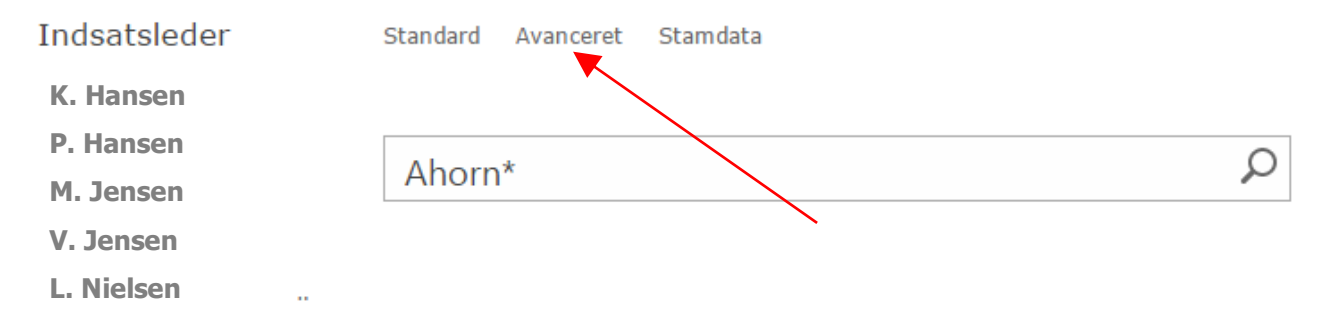

Det er eksempelvis muligt at søge på det præcise udtryk, søge på flere forskellige ord samtidig, eller udelukke ord. Den vigtigste funktion i avanceret søgning er feltet 'Tilføj egenskabsbegræsninger'.

| Find rapporter med     |                              |   |    |     |
|------------------------|------------------------------|---|----|-----|
| Alle disse ord:        | Ahorn*                       |   |    |     |
| Det præcise udtryk:    |                              |   |    |     |
| Et af disse ord:       |                              |   |    |     |
| Ingen af disse ord:    |                              |   |    |     |
| Resultattype:          | Udrykningsrap 🔻              |   |    |     |
|                        |                              |   |    |     |
| Tilføj egenskabsbegræn | sninger                      |   |    |     |
| Hvor egenskaben        | (Vælg egenskab) 🔻 Indeholder | ▼ | Og | ▼ 🕂 |
|                        |                              |   |    | Søg |
| Få bedre søgninger n   | ned tip til søgning          |   |    |     |

I egenskabsbegræsninger er det muligt at søge direkte i værdilister, herunder hvornår alarmen er modtaget, rapportnummer, vejnavn og rapportstatus. Vil man eksempelvis finde alle rapporter mellem den 1. januar og den 1. juni, kan følgende søgning foretages.

| Tilføj egenskabsbegræn | sninger            |                    |          |    |     |     |
|------------------------|--------------------|--------------------|----------|----|-----|-----|
| Hvor egenskaben        | Alarm modtaget 🔹 🔻 | Den angivne dato 🔻 | 1-1-2015 | Og | •   |     |
|                        | Alarm modtaget 🔹 🔻 | Den angivne dato 🔻 | 1-6-2015 | Og | •   | ÷ - |
|                        |                    |                    |          |    | Søg |     |

Ved at klikke på det grønne plus i højre side er det muligt at tilføje flere parametre, så søgning kan begrænses til både en tidsperiode og et vejnavn eller rapportstatus samtidig. Herunder ses et eksempel på en søgning af rapportnummer. Husk at specificere om søgning skal indeholde søgefeltet eller være lig med.

Tilføj egenskabsbegrænsninger...

| Hvor egenskaben | Rapportnummer <b>v</b> | Indeholder 🔻 | 1234-1234 | Og | •   |
|-----------------|------------------------|--------------|-----------|----|-----|
|                 |                        |              |           |    | Søg |

# Filtrering

| Indsatsleder          | Når man søger i ODIN, vil man hurtigt opdage, at der kommer rigtig<br>mange andre resultater end neton det eller dem, man søgte. Derfor er |  |  |
|-----------------------|----------------------------------------------------------------------------------------------------|--|--|
| K. Hansen             | venstre side af skærmen lavet en filterkolonne, hvor det er muligt at vælge                                                                |  |  |
| P. Hansen             | indsatsleder, holdleder, station, hvornår alarmen er modtaget, og alarm                                                                    |  |  |
| M. Jensen             | type (reel, blind, falsk).                                                                                                    |  |  |
| V. Jensen             | Hvis man klikker på et af filtrene, vil den automatisk opdatere. Kan man                                                                   |  |  |
| L. Nielsen            | derfor ikke se lige netop den holdleder, man leder efter, kan det anbefales at starte med at filtrere på et andet parameter.               |  |  |
| Holdleder             | Ønsker man at fjerne et filter igen, skal man blot klikke nå narameteret                                                                   |  |  |
| K. Hansen             | igen, efter det er blevet blåt.                                                                                                    |  |  |
| P. Hansen             |                                                                                                    |  |  |
| M. Jensen             | Stationer                                                                                                    |  |  |
| V. Jensen             | Alt                                                                                                    |  |  |
| L. Nielsen            | Beredskabsstyrelsen                                                                                                    |  |  |
| Stationer             | Beredsk                                                                                                    |  |  |
| Indsatsledere         | Under Alarm modtaget er der to klodser, der kan rykkes frem og tilbage.                                                                    |  |  |
| Ringsted              | De bruges til at indstille et filter, der begrænser tidsperioden i hhv. år,                                                                |  |  |
| Roskilde              | måned, uge og dag. I eksempelet herunder er den indstillet til at vise alle                                                                |  |  |
| Stege                 | de søgte rapporter for den slaste maned til og med i dag.                                                                                  |  |  |
| Tønder Brandstation   | Alarm modtaget                                                                                                    |  |  |
| VIS FLERE             |                                                                                                    |  |  |
| Alarm modtaget        |                                                                                                    |  |  |
| _                     | For et år siden I dag                                                                                                    |  |  |
| For et år siden I dag |                                                                                                    |  |  |
|                       |                                                                                                    |  |  |

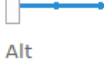

#### Alarm type

Reel alarm

Blind alarm

Falsk alarm

For en måned siden

## Sortering af søgeresultat

Når man har lavet en søgning på rapporter, kan det være fordelagtigt at sortere dem fra A-Å eller mindst til størst, enten før eller efter en eventuel filtrering. Dette kan gøres på de blå overskrifter. Her kan sorteres efter, hvornår alarmen er modtaget, meldingstype, vejnavn, alarm type (reel, blind, falsk), rapportstatus (godkendt, kladde, afsluttet), rapportnummer, indsatsleder og til sidst holdleder.

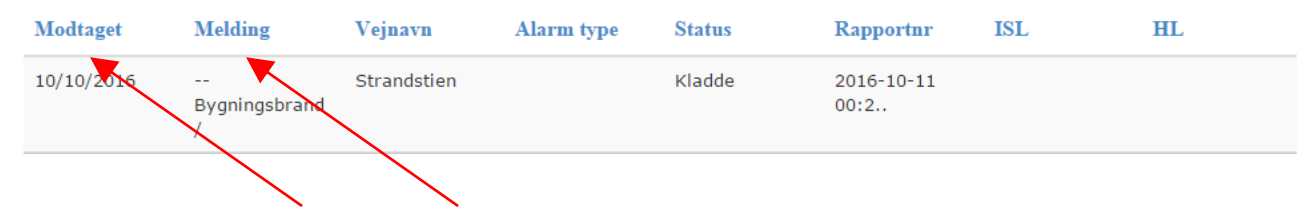

Sorteringen foretages blot ved at klikke på overskriften. Ønskes den omvendte rækkefølge vist, klikkes én til gang. Der kan kun sorteres på et parameter.

#### Gem en søgning

Har man foretaget en søgning, der skal bruges ofte, kan det betale sig at gemme den, så man ikke skal søge, filtrere og sortere hver gang. Dette gøres ved først at trykke på tasteturknappen F6. Nu skulle feltet med webadressen øverst gerne være markeret blåt. Tryk Ctrl + C for at kopiere linje, gå ind i et word dokument og tryk CTRL + V for at indsætte webadressen.

Næste gang du skal foretage samme søgning, skal adressen blot indsættes på samme måde i feltet øverst i din browser.

En anden mulighed er at gemme siden under favoritter. Så går man under favoritter næste gang, man skal anvende den søgning.

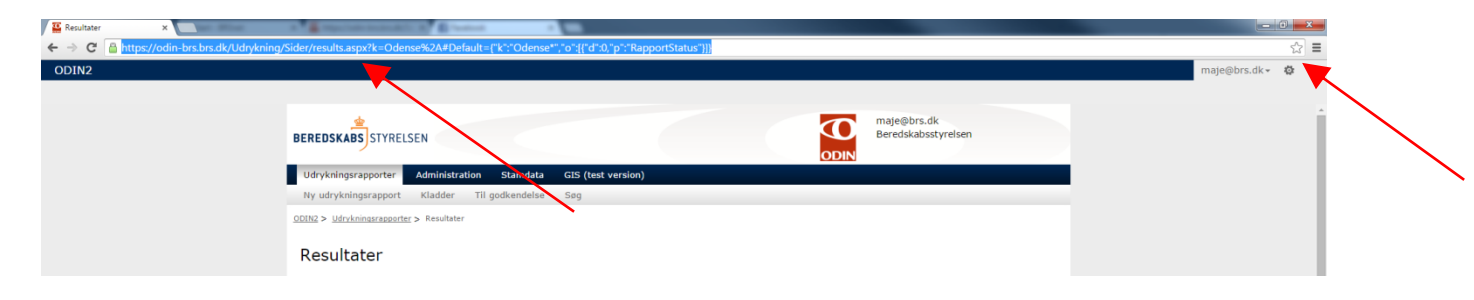